## 2022-2023年度嘉許暨計劃結業成果展

為方便收集各位的作品,**所有**學員需加入 Google classroom, 在 google classroom 內提交作品 (<u>https://classroom.google.com/c/NTg3NTYxNDgxNjI4?cjc=trkfkdz</u>)

第一步:點擊連結,並登入你的個人 google account,選擇「加入課程」

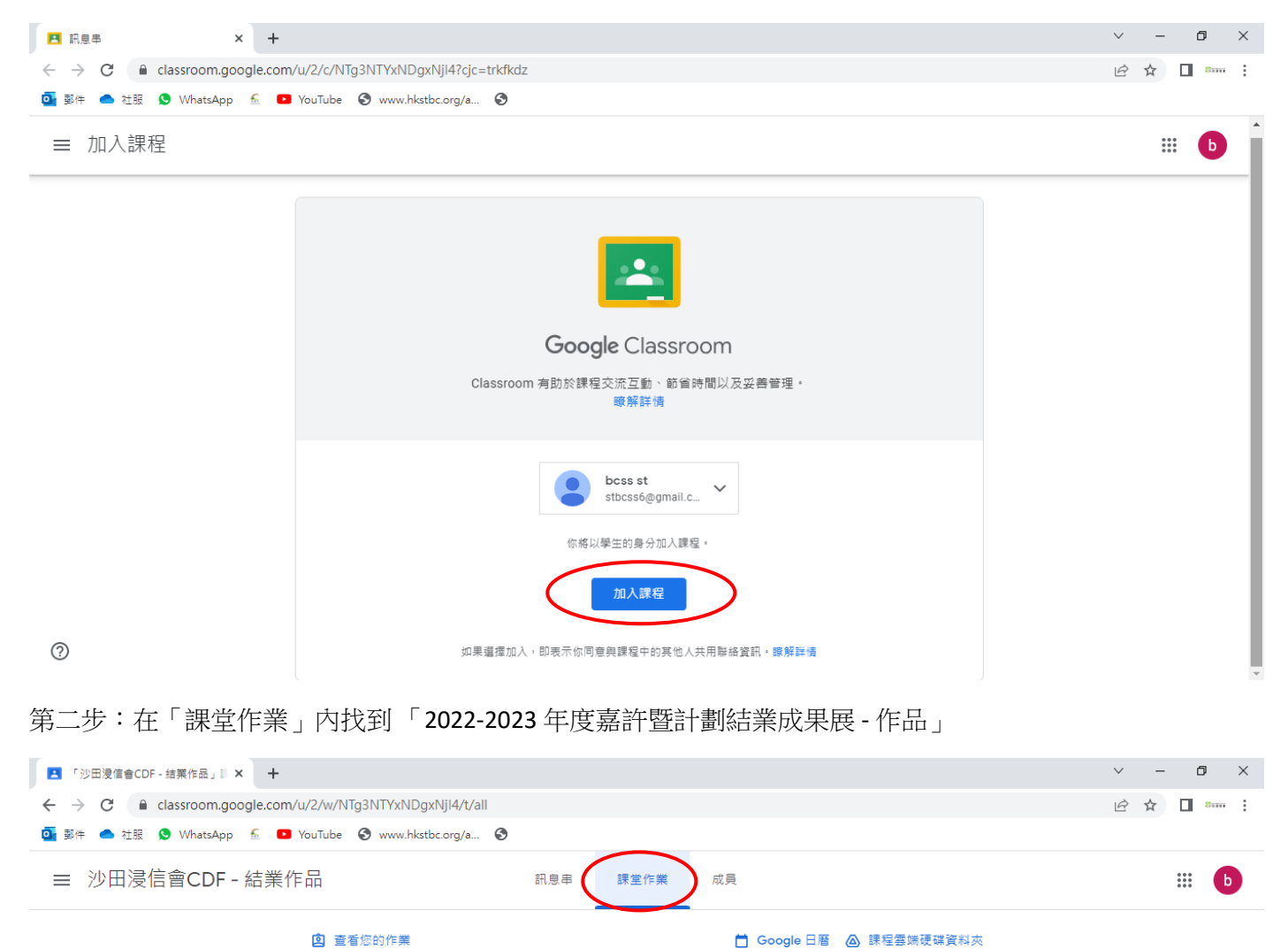

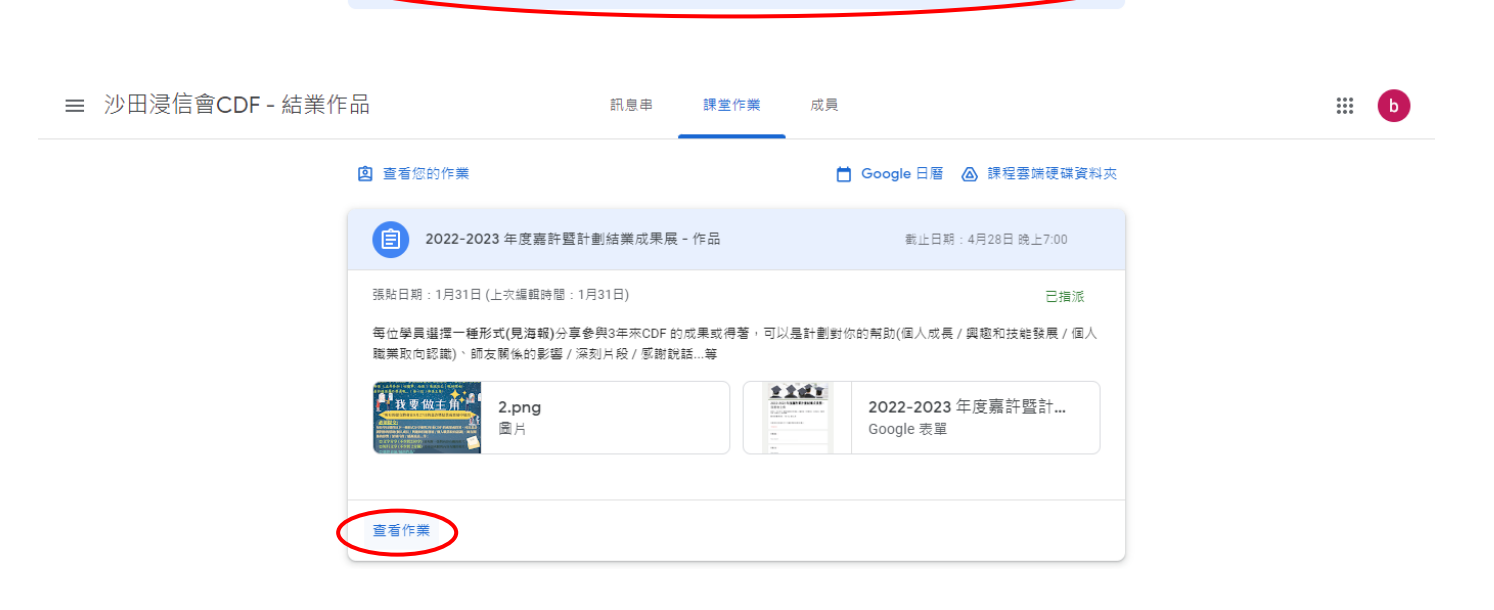

截止日期:4月28日 晚上7:00

:

2022-2023 年度嘉許暨計劃結業成果展 - 作品

自

第三步:選擇「查看作業」後,進入提交作品的頁面;點選右邊的 Google 表格

| ■ 2022-2023 年度嘉許暨計劃結果 × +                                                                                                    | ∨ – Ø ×                      |
|----------------------------------------------------------------------------------------------------|------------------------------|
| ← → C 🔒 classroom.google.com/u/2/c/NTg3NTYxNDgxNji4/a/NTg3NTY0MjA2MTE5/details                                                                                                    | 🖻 🖈 🔲 🚥 🗄                    |
| ooog 彭件 🥌 社服 🔇 WhatsApp 🚡 💶 YouTube 😌 www.hkstbc.org/a 🧐                                                                                                    |                              |
| ═ 沙田浸信會CDF - 結業作品                                                                                                    | <b># b</b>                   |
| 自 2022-2023 年度嘉許暨計劃結業成果展 - 作品     ポ     您的作業     您的作業                                                                                                    | 已指派                          |
| 截止日期:4月28日 晚上7:00 + 新增                                                                                                    | 自或建立                         |
| 每位學員選握一種形式(見海報)分享參與3年來CDF的成果或得著,可以是計劃對你的幫助(個人成長/興趣和技能發展/<br>個人職樂取向認識)、師友關係的影響/深刻片段/感謝脱諸等                                                                                                    | 為完成                          |
| 2.png<br>図月<br>2.png<br>図月<br>2.png<br>図月<br>2.png<br>図月<br>2.png<br>図月<br>2022-2023 年度嘉許暨計劃結<br>Google 表單<br>2022-2023 年度嘉許暨計劃結<br>Google 表單<br>2022-2023 年度嘉許暨計劃結<br>日<br>2022-2023 年度嘉許暨計劃結<br>日<br>2022-2023 年度嘉許暨計劃結<br>日<br>2022-2023 年度嘉許暨計劃結<br>日<br>2022-2023 年度嘉許暨計劃結<br>日<br>2022-2023 年度嘉許暨計劃結<br>日<br>2022-2023 年度<br>二<br>2022-2023 年度<br>二<br>2022-2023 年度<br>2022-2023 年度<br>二<br>2022-2023 年度<br>二<br>2022-2023 年度<br>二<br>2022-2023 年夏<br>2025<br>1<br>2025<br>1<br>2025<br>1<br>2025<br>1<br>2025<br>1<br>2025<br>1<br>2025<br>1<br>2025<br>1<br>2025<br>1<br>2025<br>1<br>1<br>1<br>1<br>1<br>1<br>1<br>1<br>1<br>1<br>1<br>1<br>1 | <del>车。 13</del> 查發展基金<br>注意 |
| <ul> <li>2) 課程留言</li> <li>新増課程註解</li> </ul>                                                                                                    |                              |

第四步:進入 Google form 的頁面,填寫資料,並選擇你提交作品的方式,填完後按「繼續」

| ▲ 2022-2023 年度嘉許暨計劃結業 × ■ 2022-2023  | 年度嘉許暨計畫結與 × +                                                                                              | $\sim$ | - | ٥ | ×     |
|--------------------------------------|----------------------------------------------------------------------------------------------------|--------|---|---|-------|
| ← → C 🔒 docs.google.com/forms/d/e/18 | AlpQLSc7zNoajr0FhiRMdXJ9Jpzl6UbKZShIFCxWpw6uE-ZPRbl0DA/viewform?hr_submission=Chkl24Tfs_cOEhAlp5C57IwREgcl | Ê      | ☆ |   | ··· : |
| 💁 郵件 📥 社服 🧕 WhatsApp 🔬 💶 YouTube     | 😵 🗞 www.hkstbc.org/a 🔇                                                                                     |        |   |   |       |
|                                      |                                                                                                    |        |   |   |       |
|                                      | <b>2022-2023 年度嘉許暨計劃結業成果展 -</b><br>我要做主角                                                                   |        |   |   |       |
|                                      | 話咁快,今年8月CDF 學員就結業啦! 嚟到最後一年嘉許禮,大家唔再係 「出席參加」咁簡<br>單,而係 「展現自己」嘅時候哪!                                           |        |   |   |       |
|                                      | 嘉許禮係屬於學員嘅, 「每一位」都係主角!                                                                                      |        |   |   |       |
|                                      | 你提交戰作品將會喺8月27日的嘉許暨結業成果展中展出!                                                                                |        |   |   |       |
|                                      | 學員編號 *                                                                                                    |        |   |   |       |
|                                      |                                                                                                    |        |   |   |       |
|                                      | 學員姓名 *                                                                                                    |        |   |   |       |
|                                      | 您的回答                                                                                                    |        |   |   |       |
|                                      | 請選擇你提交作品的方式: ★<br>每位學員選擇以下一種形式分享參與3年來CDF的成果或得著<br>○ 文字分享                                                   |        |   |   |       |
|                                      | <ul> <li>○ 短片文享</li> <li>○ 現場表演</li> </ul>                                                                 |        |   |   |       |
|                                      | 〇現場展出作品(例)畫作、攝影、手工、烘焙食物等)                                                                                  |        |   |   |       |
|                                      | 繼續 清除表單                                                                                                    |        |   |   |       |

## 第五步:因應你選擇的方式,按指示填寫/提交作品

|                                                                                           | 文字分享(總字數不少於250字)<br>使用文字分享你的感想/得著/感謝等等:<br>1.分享CDF對你的幫助(興趣/職業/技能/個人成長)<br>2.友師和你的關係,對你的正面影響<br>3.你在CDF活動和友節的相處當中的一些深刻片段<br>4.你對CDF同工/計劃/友師等的感謝說話<br>(可自由選擇一個或以上的分享方向)<br>選擇文字分享的你,你的分享及相片,將會於 8月27日的成果展内<br>你的分享: *<br>你需要在Google Classroom 提交一張內容有關的相片 | 展示          |
|-------------------------------------------------------------------------------------------|----------------------------------------------------------------------------------------------------|-------------|
| 2<br>2022-2023 年夏晋許賢計世(所) × +<br>← → C ▲ docs.google.com/forms/d/e/1FAIpQLSc7zNoajr0FhiRM | 您的回答<br>返回 提文<br>育勿利用 Google 表望送出密碼。<br>aXJ9Jppl6Ubl/ZShIFCxWpw6uE-ZPRbI0DA/formResponse                                                                                                    | 清除表單        |
| ::: 周用程式 QM Outlook ● 컨铋 - OneDrive & 王寅 - 沙田波语音 V W                                      | hatdop • Voitbe                                                                                                    | 美成果展 -      |
|                                                                                           | 我要做主角<br>⊗ stbccdf@gmail.com (未分字) 切換編戶<br>*必填                                                                                                    | ۵           |
|                                                                                           | 短片文章(不少於 2分鐘)<br>使用諸參形成,由下你設出對CDF感想/得著/感謝等等:<br>1.分享CDF對你行策助/俱邀(職業均給化個人成長)<br>2.友師们的的醫嬌、對你的正面影響<br>3.你在CDF活動/和友師的相處(當中的一些深刻)片段<br>4.你對CDF間工活針/友顏等的感感認過話<br>(可自由選擇一個或以上的分享方向)<br>選擇短片分享的你,你的分享影片 將會於 8月27日的成果展内描放                                        |             |
| 23                                                                                        | 講透過Google Classroom内提交/仰的錄影, 並附上與內容有關的 の 明白, 我將把 錄影 及 相片 上傳到Google Classroom内 近回                                                                                                    | 相片*<br>清除表指 |

第六步:有任何需要上傳的作品/影片/相片等等,提交在 Google Classroom:

回到 Google Classroom 頁面,右邊「+新增或建立」

| ▲ 2022-2023 年度嘉許                         | amathana and a second and a second and as second and a second and a second and a second and a second and a second and a second and a second and as | $\sim$                      | - | ć   | 7 | × |
|------------------------------------------|----------------------------------------------------------------------------------------------------|-----------------------------|---|-----|---|---|
| $\leftrightarrow$ $\rightarrow$ C $$ cla | ssroom.google.com/u/2/c/NTg3NTYxNDgxNjI4/a/NTg3NTY0MjA2MTE5/details                                                                                                    | Ê                           | ☆ |     | 8 | : |
| 💁 郵件 🥌 社服 😒                              | WhatsApp 🚡 🖸 YouTube 🔇 www.hkstbc.org/a 🔇                                                                                                    |                             |   |     |   |   |
| ≡ 沙田浸信會                                  | 會CDF - 結業作品                                                                                                    |                             |   | *** | b |   |
| <b>(</b>                                 | 2022-2023年度嘉許暨計劃結業成果展-作品 <ul> <li>             か理演演会・1月31日 (上文編編時間:1月31日)             </li> <li>             か理演演会・1月31日 (上文編編時間:1月31日)             </li> <li>             金山田期:4月28日 除上たの             </li> <li>             金山田期:4月28日 除上たの             </li> <li>             金山大調成の認識)・師友蘭依的影響 / 深刻月段 / 塚蘭報語</li></ul>                                                                                                    | 已指流<br>中山<br>帝<br><b>维续</b> | × |     |   |   |

第七步:選擇你上傳的形式(一般是選擇「檔案」)

| ☰ 沙田浸信 | 會CDF - 結業作品                                                                              |   |        |                   |     | 000<br>000<br>000 | b |
|--------|------------------------------------------------------------------------------------------|---|--------|-------------------|-----|-------------------|---|
| Ē      | 2022-2023 年度嘉許暨計劃結業成果展 - 作品 ·                                                            |   | 您的     | 作業                | 已指派 |                   |   |
|        | 截止日期:4月28日 晚上7:0                                                                         | 0 |        | + 新增或建立           |     |                   |   |
|        | 每位學員選擇一種形式(見海報)分享参與3年來CDF的成果或得著,可以是計劃對你的幫助(個人成長/興趣和技能發展/<br>個人職業取向認識)、師友關係的影響/深刻片段/感謝說話等 | _ | ۵<br>۵ | Google 雲端硬碟<br>連結 |     |                   |   |
|        | ▲ 1 2 (mg) 2.png 2022-2023 年度嘉許暨計劃結                                                      |   | U      | 檔案                |     |                   |   |
|        | ■■■                                                                                      |   | 新増     | 文件                | 展基金 |                   |   |
|        | 2) 課程留言                                                                                  |   |        | 簡起                |     |                   |   |
|        | —                                                                                        |   | Ħ      | 試算表               |     |                   |   |
|        | int The web data Ration                                                                  |   |        | 繪圖                |     |                   |   |

第七步:將檔案加入

\*檔案名格式: (學員編號)學員姓名\_提交的作品:作品名(如有) [例子: 000 陳大明\_影片作品: 有夢成真]

| 6 | 2022-2023 年度嘉許暨計畫<br>沙田時信命·昂爾發展基本·1月31日(上次編輯時間:1月31 | 劃結業成果展 - 作品<br><sup>BD</sup> | <b>:</b> 您的作業 | 已描述 |
|---|-----------------------------------------------------|------------------------------|---------------|-----|
|   | 🝐 使用 Google 雲端硬碟插入檔案                                | Q 在雲端硬碟中搜尋或貼上網址              | ₹             | ×   |
|   | 近期存取 上傳 我的赛端硬碟 已加星號                                 |                              |               |     |
|   |                                                     |                              |               | È   |
|   |                                                     |                              |               |     |
|   |                                                     |                              |               |     |
|   |                                                     |                              |               |     |
|   |                                                     | BROWSE<br>或者將檔案拖曳到這裡         |               |     |
|   |                                                     |                              |               |     |
|   |                                                     |                              |               |     |

| ≕ 沙田浸信會CDF - 結業作品 |                                          | <b></b> |
|-------------------|------------------------------------------|---------|
|                   | ■ 2022-2023 年度嘉許暨計劃結業成果展 - 作品 : 您的作業 已規率 |         |
|                   | ▲ 使用 Google 雲端硬碟插入檔案 Q 在雲端硬碟中度号或點上網址 荘 X |         |
|                   |                                          |         |
|                   |                                          |         |
|                   | ■ 000陳大明_彩 206M ×                        |         |
|                   | RCA                                      |         |
|                   |                                          |         |
|                   |                                          |         |

第八步:然後按「遞交」

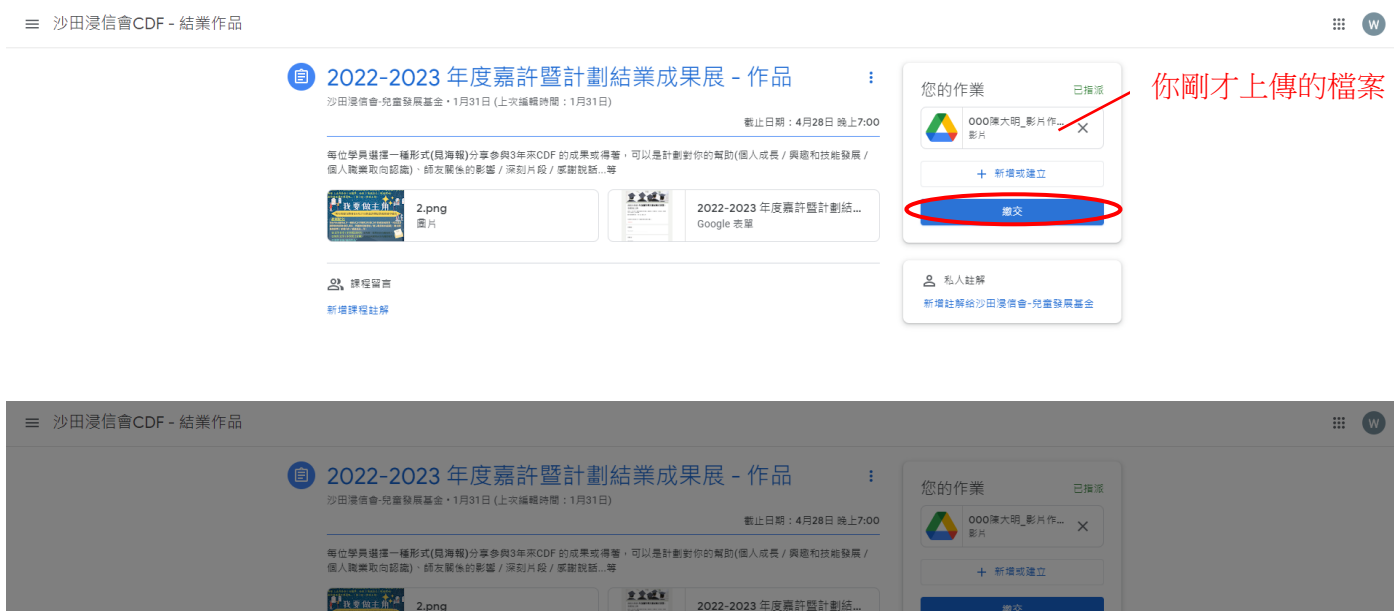

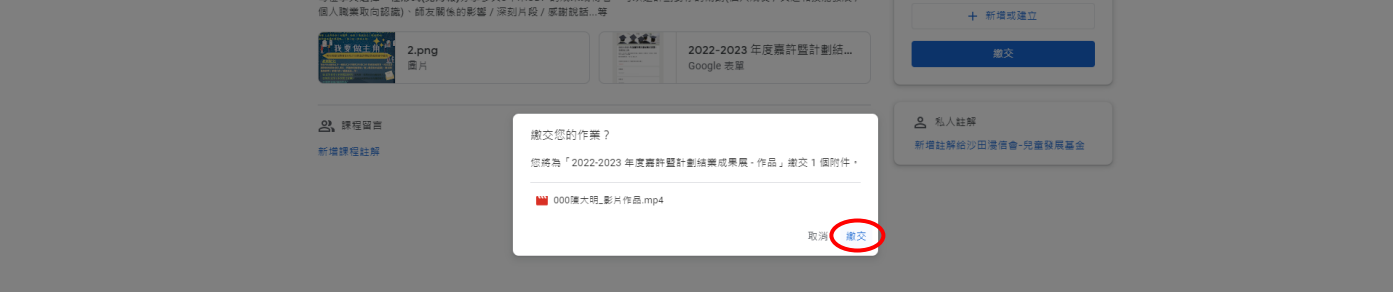

看到「已遞交」

遞交完成!

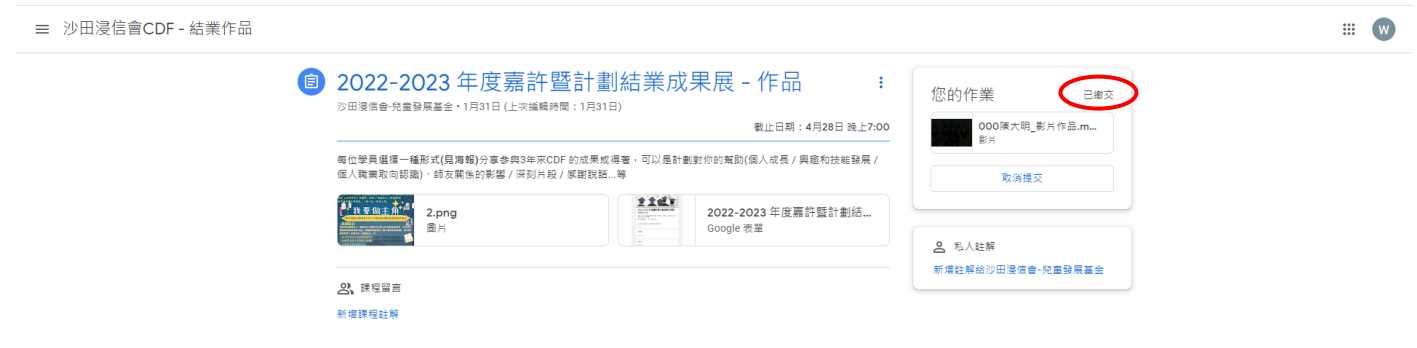